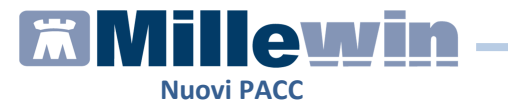

# Sommario

| NUOVI PACC           | 2 |
|----------------------|---|
| Come attivare i PACC | 2 |
| PACC Chirurgico      | 3 |
| PACC Medico          | 7 |

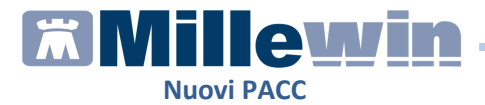

# **NUOVI PACC**

Il Decreto 31 del 19 aprile 2018 della Regione Campania introduce i nuovi percorsi ambulatoriali complessi e coordinati (PACC) in vigore dal 1 Maggio 2018.

# **IMPORTANTE!**

Per una corretta prescrizione è indispensabile aver aggiornato il catalogo prescrittivo regionale rilasciato sul sito: www.millewin.it

# **Come attivare i PACC**

I PACC chirurgici dovranno essere prescritti su <u>un'unica ricetta</u> dematerializzata o rossa con la descrizione esatta del PACC ed il relativo codice di Nomenclatore e codice di Catalogo Regionale. Nella stessa ricetta dovranno essere inseriti anche i seguenti codici:

- codice 89.99.1 (valutazione prima visita)
- codice 89.99.2 (programma operativo coordinamento clinico e organizzativo).

Qualora il MMG o PLS dovesse prescrivere le prestazioni su descritte singolarmente il MEF restituirà il seguente errore Bloccante

| INVIO DEMATERIALIZZATA                                                                                                    |  |
|----------------------------------------------------------------------------------------------------|--|
| II Servizio di Accoglienza Regionale/Centrale ha rifiutato fimpegnativa, relativa all'assistito Testinos PROVACAMPANIA contenente:<br>- PACE Sclenci i Multipla                                                                                 |  |
| (1273 - Avviso: Il soggetto per cui si compila la ricetta e' in carico come assistito ad un altro medico di regione differente<br>1286 - In caso di prestazione PACC occorre prescrivere nella stessa ricetta la prestazioni 89.99.1 e 89.99.2) |  |
| Questa impegnativa dovrebbe essere annullata e riprescritta dopo<br>le necessarie correctioni. Se scegli di proseguire senza correggere,<br>la nicetta verrà stampata e invista fuori progetto.<br>Scegli se:                                   |  |
| annullare l'invio (e riprescrivere)                                                                                                    |  |
| stampare come ricetta rossa                                                                                                    |  |
| Ok                                                                                                    |  |

I PACC possono essere di tipo:

- Medico
- Chirurgico

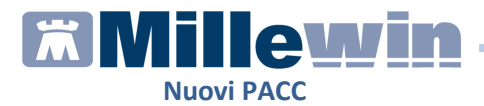

# PACC Chirurgico

Di seguito riportiamo la procedura per prescrivere un PACC Chirurgico:

Accedere alla tabella degli accertamenti e ricercare il PACC per Gruppi o per descrizione o per Nomenclatore Tariffario o per codice Catalogo.

### Ricerca per gruppi:

Cliccare sul campo Gruppi per accedere alla tabella dei Gruppi degli accertamenti.

Procedere con la consueta ricerca per gruppo:

| 置 Tabella accertamenti                                                                                                    |                                                        |                                                                                                    |                   |
|----------------------------------------------------------------------------------------------------|--------------------------------------------------------|----------------------------------------------------------------------------------------------------|-------------------|
| Mostra accertamenti<br>Singoli<br>Gruppi                                                                                                    | Mostra sin<br>Cerca gruppi<br>Cerca accerta            | nimi 🗖 Mostra oscurati<br>li accertamenti <b>P13191</b><br>mento nei gruppi                                                                                                    | Annulla           |
| Gruppi di accettamenti<br>[P13191 01]INTERVEN<br>CATARATTA CON O SI<br>IMPIANTO DI LENTE<br>INTRAOCULARE - occ<br>[Biblioteca]<br>[P13191.02]INTERVEN<br>CATARATTA CON O SI<br>IMPIANTO DI LENTE<br>INTRAOCULARE - Occ<br>[Biblioteca] | NTO DI<br>ENZA<br>chio DX<br>NTO DI<br>ENZA<br>chio SX | Accertamento  Accertamento  INTERVENTO DI CATARATTA CON O SENZA IMPIANTO DI LENTE INTRAOCULARE - Occhio DX  Prima visita e valutazione complessiva PACC  Programma operativo - coordinamentoclinico e organizzativo PACC | Richiedi e chiudi |

Per ogni PACC del Catalogo sono collegate le prestazioni 89.99.1 Prima visita e valutazione complessiva PACC e 89.99.2 (Programma operativo - coordinamento clinico e organizzativo PACC).

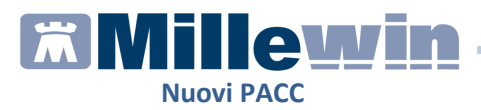

### Ricerca per descrizione:

Cliccare sul campo libero degli accertamenti per accedere alla tabella del nuovo catalogo regionale.

Gli accertamenti del catalogo sono evidenziati da un pallino verde. Procedere con la consueta ricerca per descrizione.

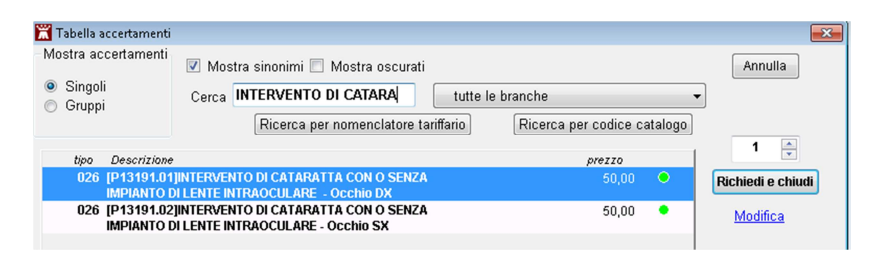

## Ricerca per nomenclatore tariffario:

Cliccare sul campo: **'Mostra oscurati',** poi **'Ricerca per nomenclatore tariffario'** e digitare il codice del nomenclatore del PACC come nell'immagine:

| 💥 Tabella accertamenti                      | · · · · · · · · · · · · · · · · · · · | (III)                       |
|---------------------------------------------|---------------------------------------|-----------------------------|
| Mostra accertamenti                         | 🗹 Mostra sinonim 🗹 Mostra oscurati    | Annulla                     |
| <ul> <li>Singoli</li> <li>Gruppi</li> </ul> | Cerca +P13191 tutte le                | e branche 🔹                 |
|                                             | Ricerca per nomenclatore tariffario   | Ricerca per codice catalogo |
| tipo Descrizione                            | Codice nomenclatore tariffario        | prezzo 1                    |
| 026 INTERVENTO                              |                                       | 0 • Richiedi e chiudi       |
| 026 INTERVENTO<br>LENTE INTRA               | D Codice: P13191                      | 0 • Modifica                |
|                                             | Annulla OK                            | Richiedi                    |

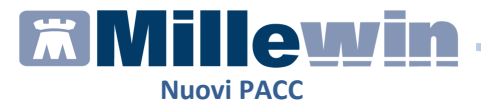

### Ricerca per codice catalogo:

Cliccare sul campo '**Ricerca per codice catalogo'** e digitare il codice catalogo del PACC come nell'immagine:

| Codice catalogo | prescrittivo |  |
|-----------------|--------------|--|
| Codice:         | D13101 01    |  |
| cource.         | P15191.01    |  |
| Annulla         | ок           |  |

Terminata la ricerca del PACC utilizzando una delle procedure indicate sopra, procedere con la ricerca di:

- codice 89.99.1 (valutazione prima visita)
- codice 89.99.2 (programma operativo coordinamento clinico e organizzativo)

poiché come indicato sopra le 3 prestazioni devono essere presenti in una unica ricetta.

89.99.1 - Prima visita e Valutazione complessiva PACC

| 置 Tabella accertamenti                      |                                                               |         | ×                 |
|---------------------------------------------|---------------------------------------------------------------|---------|-------------------|
| -Mostra accertamenti                        | 🔽 Mostra sinonimi 🥅 Mostra oscurati                           |         | Annulla           |
| <ul> <li>Singoli</li> <li>Gruppi</li> </ul> | Cerca PRIMA VISITA E VALU tutte le branche                    | •       | ]                 |
|                                             | Ricerca per nomenclatore tariffario Ricerca per codice c      | atalogo |                   |
| tipo Descrizione                            | prezzo                                                        | 1       | 1 🍨               |
| 026 Prima visita                            | a e valutazione complessiva PACC ultimo (di 7) Mag 2018 20,66 |         | Richiedi e chiudi |

89.99.2 - Programma operativo - coordinamento clinico e organizzativo

| 置 Tabella accertamenti                          |                                                   |                            | <b>×</b> |
|-------------------------------------------------|---------------------------------------------------|----------------------------|----------|
| Mostra accertamenti                             | 🗹 Mostra sinonimi 📃 Mostra oscurati               |                            | Annulla  |
| <ul> <li>● Singoli</li> <li>○ Gruppi</li> </ul> | Cerca PROGRAMMA OPERA tutte le bra                | nche 🔹                     |          |
| tipo Descrizione<br>026 Programma               | r operativo - coordinamentoclínico e utimo (di 6) | prezzo<br>Mag 2018 29,34 • | 1 🔿      |

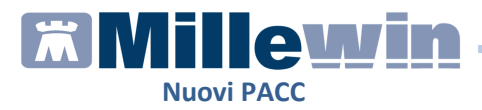

# Esempio di ricetta della prescrizione PACC Chirurgico per intervento d cataratta con o senza impianto di lente intraoculare – occhio dx.

| SERVIZIO SANITARIO NAZIONALE RICETTA ELETTRONICA-PROMEMORIA PER L'ASSISTI |              |               | 'ASSISTITO                     |                     |                       |        |         |
|---------------------------------------------------------------------------|--------------|---------------|--------------------------------|---------------------|-----------------------|--------|---------|
| Campania                                                                  |              |               |                                | 1500                | DA 40                 | 050170 | 033     |
| COGNOME E NOME/INIZIALI DELL'ASSISTI                                      | TO: PROV     | ACAMP         | ANIA Testinps                  |                     |                       |        |         |
| INDIRIZZO: C                                                              | AP:          | CITTA':       |                                | PROV:               | BAX                   | BAX93B | 20H501T |
| ESENZIONE:NON ESENTE SIGLA<br>TIPOLOGIA PRESCRIZIONE(S,H):                | PROVINC      | CIA:NA<br>RO: | CODICE ASL:206<br>PRIORITA     | DISP<br>A' PRESCRIZ | OSIZIONI<br>IONE (U,B | REGION | ALI:    |
|                                                                           | PR           | ESCRIZI       | ONE                            |                     |                       | QTA    | NOTA    |
| 89.99.2 (89992.001) - Programma ope                                       | rativo - coo | ordiname      | entoclinico e organizzativo P/ | ACC                 |                       | 1      |         |
| 89.99.1 (89991.001) - Prima visita e va                                   | alutazione   | compless      | siva PACC                      |                     |                       | 1      |         |
| P13191 (P13191.01) - INTERVENTO<br>INTRAOCULARE - Occhio DX               | DI CATAR/    | ATTA CO       | ON O SENZA IMPIANTO DI         | LENTE               |                       | 1      |         |
|                                                                           |              |               |                                |                     |                       |        |         |

QUESITO DIAGNOSTICO: Accertamenti

N.CONFEZIONI/PRESTAZIONI:3 TIPO RICETTA:Assist.SSN DATA:27/04/2018 CODICE FISCALE DEL MEDICO:PROVAX00X00000Y CODICE AUTENTICAZIONE:270420181516026970000022512492 COGNOME E NOME DEL MEDICO:PROVA Rilascialo isensi adilariti, comma f del DU. 21 mag 2010, nº 8 edilariti, comma d del DM 2 nov 2011

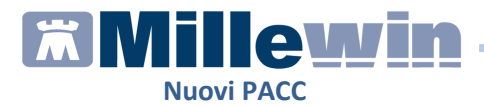

# PACC Medico

Di seguito riportiamo la procedura per prescrivere un PACC Medico. Accedere alla tabella degli accertamenti e ricercare il PACC per Gruppi o per descrizione o per Nomenclatore Tariffario o per codice Catalogo.

## Ricerca per gruppi:

Cliccare sul campo Gruppi per accedere alla tabella dei Gruppi degli accertamenti.

Procedere con la consueta ricerca per gruppo:

| 置 Tabella accertamenti                                         |                                                                                                    | <b>EX</b>         |  |  |  |
|----------------------------------------------------------------|----------------------------------------------------------------------------------------------------|-------------------|--|--|--|
| Mostra accertamenti<br>O Singoli<br>O Gruppi                   | ertamenti V Mostra sinonimi Mostra oscurati Annulla<br>Cerca P340<br>Ricerca per nomenclatore tariffario Ricerca per codice catalogo |                   |  |  |  |
| Gruppi di accertamenti<br>(P34000.01)PACC Soli<br>(Biblioteca) | Accertamento erosi Multipla  PACC Sclerosi Multipla PACC PACC PACC PACC PACC PACC PACC PAC                                           | Richiedi e chiudi |  |  |  |

Per ogni PACC del Catalogo sono collegate le prestazioni 89.99.1 Prima visita e valutazione complessiva PACC e 89.99.2 (Programma operativo - coordinamento clinico e organizzativo PACC).

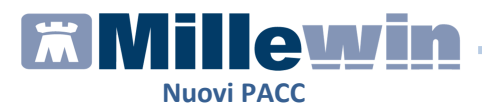

## Ricerca per descrizione:

Cliccare sul campo libero degli accertamenti per accedere alla tabella del nuovo catalogo regionale.

Gli accertamenti del catalogo sono evidenziati da un pallino verde. Procedere con la consueta ricerca per descrizione.

| 置 Tabella accertamenti |                                                                 | <b>×</b>          |
|------------------------|-----------------------------------------------------------------|-------------------|
| Mostra accertamenti    | 🗹 Mostra sinonimi 🔲 Mostra oscurati                             | Annulla           |
| Singoli                | Cerca PACC SCLEROSI MULTIPL tutte le branche                    |                   |
| Condeba                | Ricerca per nomenclatore tariffario Ricerca per codice catalogo |                   |
| tipo Descrizione       | prezzo                                                          | 1                 |
| 026 [P34000.01         | PACC Sclerosi Multipla 50,00 O                                  | Richiedi e chiudi |

## Ricerca per nomenclatore tariffario:

Cliccare sul campo: **'Mostra oscurati'**, poi **'Ricerca per nomenclatore tariffario'** e digitare il codice del nomenclatore del PACC come nell'immagine:

| 置 Tabella accertamenti                     |                                     |                          | 8                 |
|--------------------------------------------|-------------------------------------|--------------------------|-------------------|
| Mostra accertamenti                        | 🛚 Mostra sinonimi 🗹 Mostra oscurati |                          | Annulla           |
| <ul> <li>Singoli</li> <li>Crumi</li> </ul> | Cerca tutte le branche              |                          | •                 |
| O Gruppi                                   | Ricerca per nomenclatore tariffario | erca per codice catalogo |                   |
| tipo Descrizione                           |                                     | prezzo 🔺                 |                   |
| (*) 011 Ab ANTI FAT                        | O Codice nomenciatore tarimario     | 11,41 🔍 📄                | Richiedi e chiudi |
| 026 Altre diagnosi<br>senza CC             | el                                  | 0 •                      | Modifica          |
| (*) 011 Ab ANTI PAR                        | Codice: P340                        | 9,41 🔹                   | mountou           |
| (*) 011 Ab ANTI RET                        | R(                                  | 63,01 R 🔶                |                   |
| 011 ACIDO PIRUVIO                          | 0                                   | 2,79 🔹                   |                   |
| 026 Altre diagnosi<br>tessuto conne        | ie Annulla OK                       | 0 •                      | Richiedi          |
| 026 Altre diagnosi                         | e                                   | 0 •                      |                   |

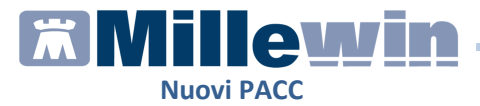

#### Ricerca per codice catalogo:

Cliccare sul campo '**Ricerca per codice catalogo'** e digitare il codice catalogo del PACC come nell'immagine:

| Codice catalogo pre | scrittivo |
|---------------------|-----------|
| Codice:             | P34000.01 |
| Annulla             |           |

Terminata la ricerca del PACC utilizzando una delle procedure indicate sopra, procedere con la ricerca di:

- codice 89.99.1 (valutazione prima visita)
- codice 89.99.2 (programma operativo coordinamento clinico e organizzativo)

poiché come indicato sopra le 3 prestazioni devono essere presenti in una unica ricetta.

Prima visita e Valutazione complessiva PACC

| Tabella accertamenti<br>Mostra accertamenti | <ul> <li>Mostra sinonimi</li> </ul>                                 |                                         |                        |         |
|---------------------------------------------|---------------------------------------------------------------------|-----------------------------------------|------------------------|---------|
| ● Singuli<br>● Gruppi                       | Cerca <b>PRIMA VISITA E VALUTAZI</b><br>Ricerca per nomenclatore ta | tutte le branche<br>ariffarin Ricerca ( | per codice c:          | •talogo |
| tipo Descrizione<br>026 Prima visita        | e valutazione complessiva PACC                                      | ultimo (di 5) Apr 2018                  | <i>prezzo</i><br>20,66 | •       |

Programma operativo - coordinamento clinico e organizzativo

| 置 Tabella accertamenti                      |                                                                     |             |             |
|---------------------------------------------|---------------------------------------------------------------------|-------------|-------------|
| Mostra accertamenti                         | 🗷 Mostra sinonimi                                                   |             |             |
| <ul> <li>Singoli</li> <li>Gruppi</li> </ul> | Cerca PROGRAMMA OPERATIVO                                           |             | • • • • • • |
|                                             | Ricerca per nomenclatore tariffario Ricerca p                       | er codice c | atalogo     |
| tipo Descrizione                            |                                                                     | prezzo      | ~           |
| 026 Programma<br>organizzativ               | operativo - coordinamentoclinico e ultimo (di 4) Apr 2018<br>o PACC | 29,34       | •           |

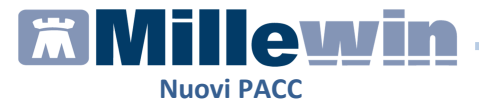

Esempio di ricetta di richiesta-proposta di un PACC Medico per Sclerosi Multipla

| Campa                    | ania                                                     |                             | 1500A                               | 40050170               | 35         |
|--------------------------|----------------------------------------------------------|-----------------------------|-------------------------------------|------------------------|------------|
| COGNOME E NOME/INIZIALI  | DELL'ASSISTITO: PROVACAM                                 | IPANIA Testinps             |                                     |                        |            |
| NDIRIZZO:                | CAP: CITT                                                | 'A':                        | PROV: E                             | AXBAX93B2              | 0H501T     |
| ESENZIONE:NON ESENT      | E SIGLA PROVINCIA:NA<br>NE(S,H): ALTRO:                  | A CODICE ASL:206<br>PRIC    | DISPOSIZIO<br>RITA' PRESCRIZIONE (I | NI REGION<br>U,B,D,P): | ALI:       |
|                          | PRESCR                                                   | RIZIONE                     |                                     | QTA                    | NOTA       |
| 89.99.2 (89992.001) - Pr | ogramma operativo - coordina                             | mentoclinico e organizzativ | ro PACC                             | 1                      |            |
| 89.99.1 (89991.001) - Pr | ima visita e valutazione compl                           | essiva PACC                 |                                     | 1                      |            |
| P340 (P34000.01) - PAC   | 1                                                        |                             |                                     |                        |            |
|                          |                                                          |                             |                                     |                        |            |
|                          | cortamonti                                               |                             |                                     |                        |            |
| LOONEETION//DEGTATION    |                                                          | CN DATA-07/04/2019 0        |                                     | OO BROWAY              | 0020020002 |
| CODICE AUTENTICAZIONE:   | NI:3 TIPO RICE I TA:Assist.S<br>270420181613041970000022 | 512521 COGNOME E NOME       | E DEL MEDICO:PRO VA                 | ov 2011                | 00X00X0001 |

Lo Specialista (case-manager) effettua la visita, conferma la proposta di PACC del MMG o PLS e organizza il programma operativo. Il MMG o PLS prescriverà le prestazioni di specialistica ambulatoriale che il Case Manager avrà definito nel programma operativo.

Il PACC medico deve contenere prestazioni di specialistica ambulatoriale appartenenti almeno a 3 branche diverse, pertanto dovranno essere prodotte ricette separate secondo la regola della composizione omogenea delle ricette per branca.

Di seguito riportiamo un esempio della prescrizione di un programma operativo.

• Esami di Laboratorio (branca 011) ad esempio Glicemia, Trigliceridi emocromo ecc.

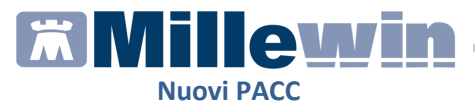

| SERVIZIO SANITARIO NAZIONALE                                                                                                    |          | RICETTA ELETTR | ONICA-PRC | MEMOR   | IA PER L | ASSISTITO |
|----------------------------------------------------------------------------------------------------|----------|----------------|-----------|---------|----------|-----------|
| Campania                                                                                                    |          | 150            | DA 40     | 0050170 | )36      |           |
| COGNOME E NOME/INIZIALI DELL'ASSISTITO: PRO<br>INDIRIZZO: CAP:                                                                            | VACAME   | ANIA Testinps  | PROV:     | BAX     | (BAX93B) | 20H501T   |
| ESENZIONE:NON ESENTE SIGLA PROVINCIA:NA CODICE ASL:206 DISPOSIZIONI F<br>TIPOLOGIA PRESCRIZIONE(S.H); ALTRO: PRIORITA' PRESCRIZIONE (U.B. |          |                |           |         |          | ALI:      |
| F                                                                                                    | PRESCRIZ | IONE           |           |         | QTA      | NOTA      |
| 90.62.2 (90622.001) - EMOCROMO CON FORMULA                                                                                                |          |                |           |         |          |           |
| 90.82.5 (90825.001) - VES                                                                                                    |          |                |           |         |          |           |
| 90.27.1 (90271.003) - GLUCOSIO [Siero/Plasm                                                                                               | na]      |                |           |         | 1        |           |
| 90.43.2 (90432.001) - TRIGLICERIDI                                                                                                    |          |                |           |         | 1        |           |
| 90.25.5 (90255.001) - Gamma GT                                                                                                    |          |                |           | 1       |          |           |
| 90.16.3 (90163.002) - CREATININA [Siero]                                                                                                  |          |                |           |         |          |           |
| 90.14.3 (90143.001) - COLESTEROLO TOTALE                                                                                                  |          |                |           |         |          |           |
| 90.09.2 (90092.001) - AST (GOT)                                                                                                    |          |                |           |         | 1        |           |
| QUESITO DIAGNOSTICO: Accertamenti                                                                                                    |          |                |           |         |          |           |

CODICE AUTENTICAZIONE & TIPO RICETTA-Assist.SSN DATA-2704/2018 CODICE FISCALE DEL MEDICO-PROVAX00X00X0000Y CODICE AUTENTICAZIONE Z70420181705838520000022515266 COGNOME E NOME DEL MEDICO-PRO VA Rilaciato al sama d'adfart.11 comma 16 dol D. 31 mag 2010. n. 78 a difart. Comma 4 del DM 2 nov 2011

 Esami di Cardiologia (branca 002) ad esempio Ecg, Ecodopplergrafia cardiaca a riposo, ecc.

| SERVIZIO SANITARIO NAZIONALE                                        | RICETTA E                                                                                                    | LETTRONIC  | A-PROM | IEMORI        | A PER L | 'ASSISTITO |         |
|---------------------------------------------------------------------|----------------------------------------------------------------------------------------------------|------------|--------|---------------|---------|------------|---------|
| Campania                                                            |                                                                                                    |            | 1500/  | ■    <br>A 40 | 050170  | 037        |         |
| COGNOME E NOME/INIZIALI DELL'ASSISTITO: PRO                         | VACAMPANI                                                                                                    | A Testinps |        |               |         |            |         |
| INDIRIZZO: CAP:                                                     | CITTA':                                                                                                    |            | PI     | ROV:          | BAX     | BAX93B     | 20H501T |
| ESENZIONE:NON ESENTE SIGLA PROVI<br>TIPOLOGIA PRESCRIZIONE(S,H): AL | ESENZIONE:NON ESENTE SIGLA PROVINCIA:NA CODICE ASL:206 DISPOSIZIONI<br>TIPOLOGIA PRESCRIZIONE(S.H) ALTRO: PRIORITA' PRESCRIZIONE (J. L |            |        |               |         |            |         |
|                                                                     | PRESCRIZIONE                                                                                                    | E          |        |               |         | QTA        | NOTA    |
| 88.72.2 (88722.001) - ECODOPPLERGRAFIA CARDIACA A RIPOSO            |                                                                                                    |            |        |               |         | 1          |         |
| 88.73.5 (88735.001) - ECO(COLOR)DOPPLER TSA A RIPOSO                |                                                                                                    |            |        |               |         | 1          |         |
| 89.52 (89520.001) - ELETTROCARDIOGRAMMA<br>PRIMO ACCESSO            |                                                                                                    |            |        |               |         | 1          |         |
|                                                                     |                                                                                                    |            |        |               |         |            |         |

QUESITO DIAGNOSTICO: Accertamenti - Primo accesso -

N.CONFEZIONI/PRESTAZIONI:3 TIPO RICETTA-Assist.SSN DATA-27/04/2018 CODICE FISCALE DEL MEDICO-PROVAX00X00X00X00 CODICE AUTENTICADIONE:270420181718593060000022512570 COGNOME E NOME DEL MEDICO-PROV VA Rilassita di sensi dell'arti. Comma 16 del DL 31 mag 2010. n/34 dell'arti. Comma 4 del DL 200 2011

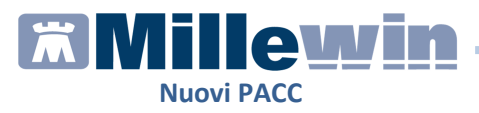

# • Esami di Endocrinologia (branca 009 – 026) ad esempio Visita Endocrinologica

| SERVIZIO SANITARIO NAZIONALE                                                                           |          | RICETTA ELETTR | ONICA-PROM | EMORI              | A PER L             | 'ASSISTITO         |
|----------------------------------------------------------------------------------------------------|----------|----------------|------------|--------------------|---------------------|--------------------|
| Campania                                                                                               |          |                | 1500A      | 40                 | 050170              | 038                |
| COGNOME E NOME/INIZIALI DELL'ASSISTITO: PRO                                                            | VACAMP   | ANIA Testinps  |            |                    |                     |                    |
| NDIRIZZO: CAP:                                                                                         | CITTA'   |                | PROV:      | BAX                | BAX93B              | 20H501T            |
| ESENZIONE:NON ESENTE SIGLA PROVINCIA:NA CODICE ASL:206<br>TIPOLOGIA PRESCRIZIONE(S,H); ALTRO: PRIORITA |          |                |            | SIZIONI<br>NE (U,B | REGION<br>,D,P):pro | ALI:<br>grammabile |
|                                                                                                    | PRESCRIZ | ONE            |            |                    | QTA                 | NOTA               |
| 89.7 (89700.039) - VISITA ENDOCRINOLOGICA<br>PRIMO ACCESSO                                             |          |                |            |                    | 1                   |                    |
|                                                                                                    |          |                |            |                    |                     |                    |

N.CONFEZIONIPRESTAZION:1 TIPO RICETTA-AssisLSSN DATA-27/04/2018 CODICE FISCALE DEL MEDICO-PROVAX00X000000 CODICE AUTENTCAZIONE:270420181724063040000022512572 COGONME E NOME DEL MEDICO-PRO VA Rilasciato ia sin i doll'art.1 , concami al doll 2.1 amg 2010. 7.8 e doll'art.1, comma d dol DM 2 nov 2011

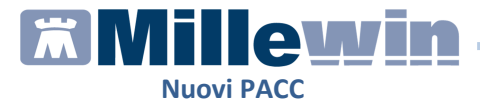

### NOTA IMPORTANTE!

Per tutti i PACC inseriti nel catalogo siano essi di tipo medico o chirurgico e per le prestazioni 89.99.1 e 89.99.2 è stato inserito un suggerimento di prescrizione come riportato nella seguente immagine:

| 🛣 Tabella accertamenti                                                                                             |                                                                 |                                                          |                                                  |                 |                                  |                      | ×                 |
|----------------------------------------------------------------------------------------------------|-----------------------------------------------------------------|----------------------------------------------------------|--------------------------------------------------|-----------------|----------------------------------|----------------------|-------------------|
| Mostra accertamenti                                                                                                | 💌 Mostra                                                        | sinonimi                                                 |                                                  |                 |                                  |                      | Annulla           |
| Singoli                                                                                                    | Cerca \$                                                        | 213191.01                                                |                                                  | tutte le bran   | iche                             | -                    | •                 |
| Gruppi                                                                                                    |                                                                 | Ricerca per no                                           | menclatore tarif                                 | fario F         | Ricerca per co                   | dice catalogo        |                   |
| tipo Descrizione                                                                                                   |                                                                 |                                                          |                                                  |                 | prez                             | 20                   | 1 🌲               |
| 026 INTERVENT                                                                                                    | O DI CATARA<br>AOCULARE                                         | TTA CON O SENZ                                           | A IMPIANTO DI                                    | ultimo (di 1) A |                                  | 0 🗢                  | Richiedi e chiudi |
|                                                                                                    |                                                                 |                                                          |                                                  |                 |                                  |                      | Modifica          |
|                                                                                                    |                                                                 |                                                          |                                                  |                 |                                  |                      | Richiedi          |
|                                                                                                    |                                                                 |                                                          |                                                  |                 |                                  |                      |                   |
|                                                                                                    |                                                                 |                                                          |                                                  |                 |                                  |                      |                   |
|                                                                                                    |                                                                 |                                                          |                                                  |                 |                                  |                      |                   |
|                                                                                                    |                                                                 |                                                          |                                                  |                 |                                  |                      |                   |
| Accertamento present<br>(CCP13191.01) P1319<br>e valutazione comples<br>89.99.2 (Programma c<br>61 TPE DPEST&ZIONI | te nel CATAL(<br>1 PRESCRIVII<br>siva PACC) e<br>operativo - co | OGO regionale (P<br>BILE OBBLIGATOI<br>pordinamento clir | 13191.01)<br>RIAMENTE UNITA<br>nico e organizzat | MENTE AI COD    | NCI 89.99.1 (Pr<br>DN ASSOCIABII | ima visita<br>.E CON |                   |
| ALTIC FICSTAZIONI                                                                                                  |                                                                 |                                                          |                                                  |                 |                                  | -                    |                   |

Qualora il MMG o PLS dovesse prescrivere le prestazioni su descritte singolarmente il MEF restituirà il seguente errore Bloccante:

| IN IN TACK | DEL (ATEDIAL TZZAT/        |          |
|------------|----------------------------|----------|
| INVILL     | THEMATERIALIZZATA          | <u>.</u> |
|            | C CITICITICITIC CONTRACTOR |          |
|            |                            |          |

| II Servizio di Accoglienza Regionale/Centrale ha rifiutato l'impegnativa, relativa all'assistito Testinps PROVACAMPANIA contenente:                                                                                                    |  |
|----------------------------------------------------------------------------------------------------|--|
| - PACC Sclerosi Multipla                                                                                                    |  |
| (1273 - Avviso: Il soggetto per cui si compila la ricetta e' in carico come assistito ad un altro medico di regione differente<br>1286 - In caso di prestazione PACC occorre prescrivere nella stessa ricetta le prestazioni 89.99.1 e 89.99.2) |  |
| Questa impegnativa dovrebbe essere annullata e riprescritta dopo<br>le necessarie correzioni. Se scegli di proseguire senza correggere,<br>la ricetta verrà stampata e inviata fuori progetto.                                                  |  |
| Scegli se:                                                                                                    |  |
| annullare l'invio (e riprescrivere)                                                                                                    |  |
| 🔘 stampare come ricetta rossa                                                                                                    |  |
|                                                                                                    |  |
| Ok                                                                                                    |  |